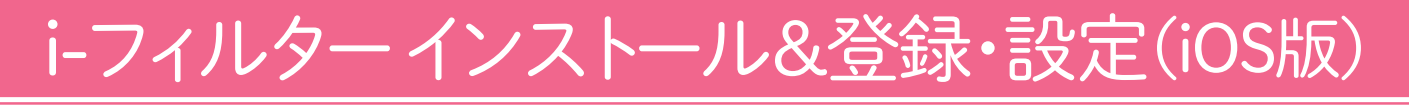

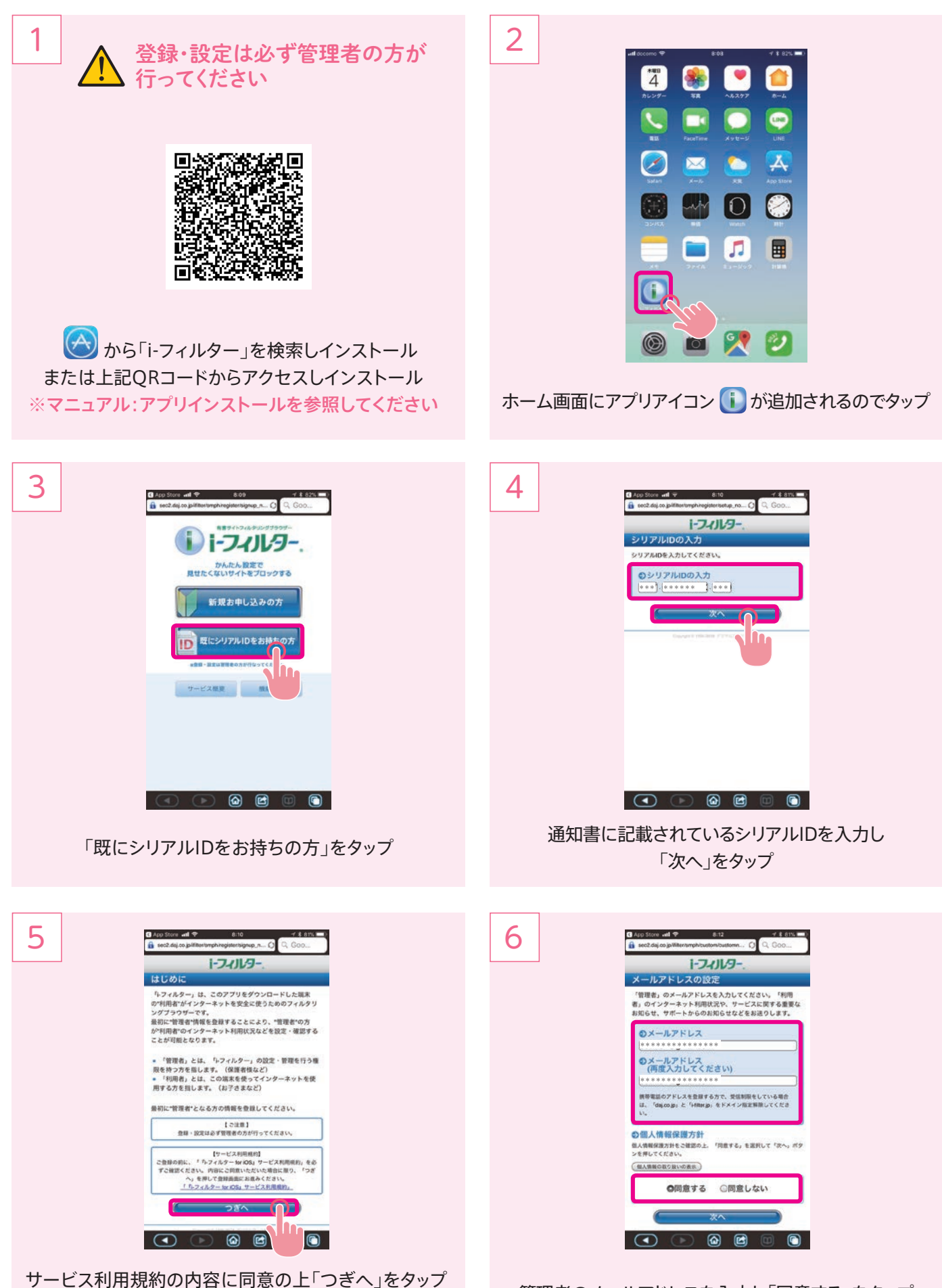

※ご登録の前にサービス利用規約」を必ずご確認ください

管理者のメールアドレスを入力し「同意する」をタップ

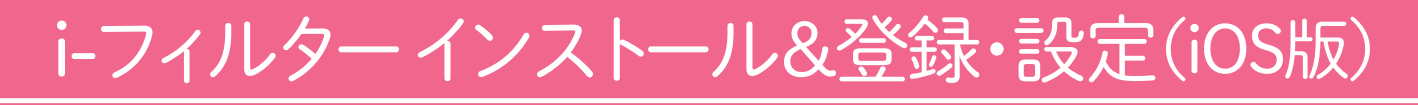

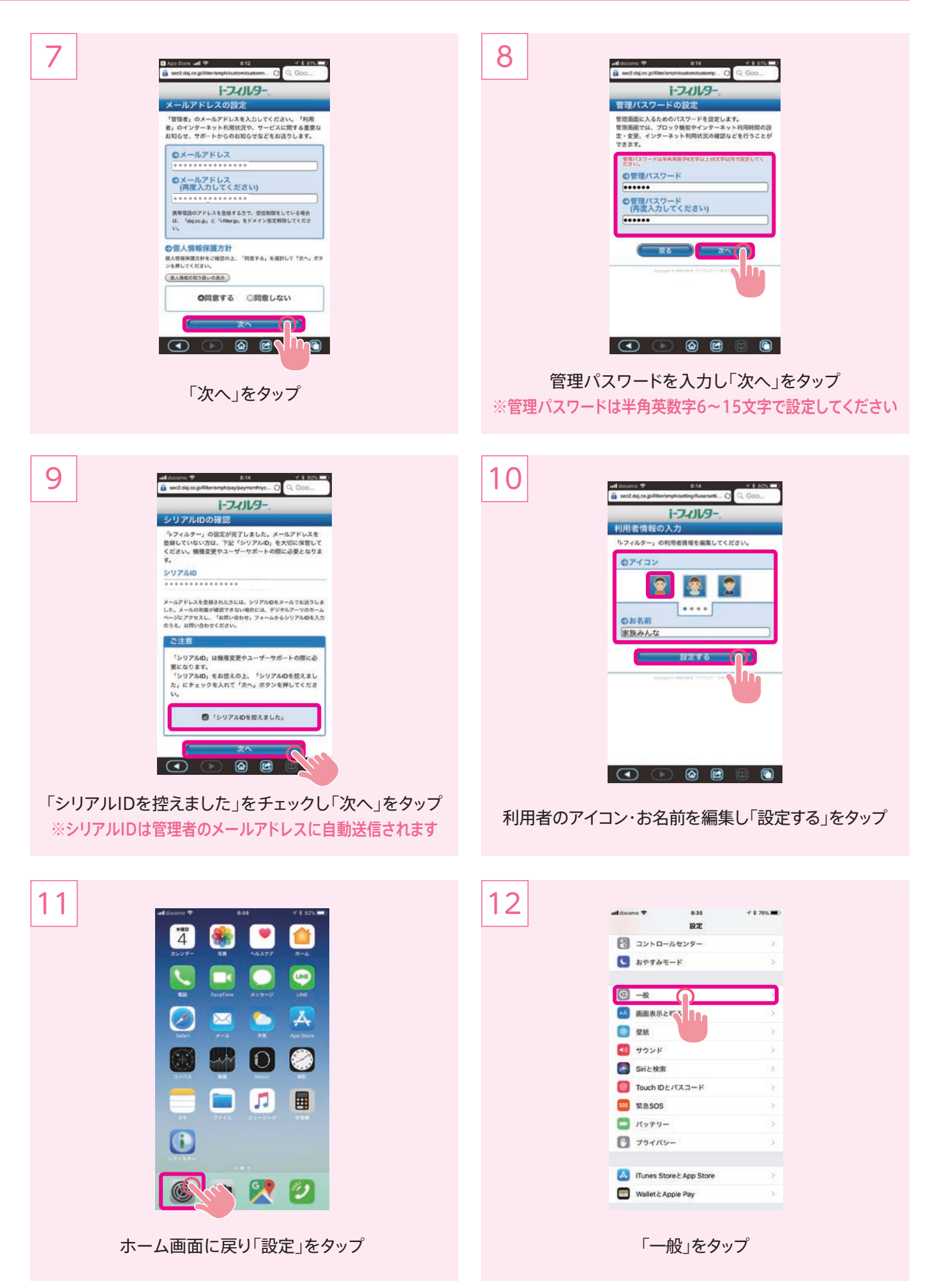

## i-フィルターインストール&登録・設定(iOS版)

| 13 at decenso 🗣 #36 🔮 # 7/% 📼                | 14 and decement # \$38 + \$ 76% => |
|----------------------------------------------|------------------------------------|
|                                              |                                    |
| 9182 >                                       | <b>根彩初限を設定</b>                     |
| ソフトウェア・アップデート                                |                                    |
|                                              | 🕜 Safari                           |
| AirDrop                                      | n 7×2                              |
| Handoff                                      | Siriと世界入力                          |
| CarPtay                                      | FaceTime                           |
| 26-21/12                                     | AirDrop                            |
| 77220374                                     | 💽 CarPlay                          |
| iPhoneストレージ                                  |                                    |
| Appのパックグラウンド更新                               | 🚼 ITunes Store                     |
|                                              |                                    |
| 機能対象 オフト                                     | 🛄 iBooks Store                     |
|                                              | Podcast C                          |
| 日付と時刻                                        |                                    |
| 「機能制限」をタップ                                   | 「機能制限を設定」をタップ                      |
| 15 aldocomo マ allo マオアが、■><br>パスコードを設定 キャンセル | 16 48 docore 1 6.37 1 6 705 年)     |
|                                              | 機能制限を解除                            |
|                                              |                                    |
|                                              |                                    |
| 機能制限パスコードを入力                                 | Satan ()                           |
| 0 0 0 0                                      |                                    |
|                                              |                                    |
|                                              |                                    |
|                                              |                                    |
|                                              | Carray                             |
| 1 2 3                                        | 🚼 ITunes Store                     |
| AIC 01/                                      | ♬ ミュージックのプロフィールと投稿 🔵               |
| 4 D O<br>GMI JKL MNO                         | iBooks Store                       |
| 7 8 9<br>**** Tuv #***2                      | Podcast                            |
| 0 3                                          | A 1>2h=n                           |
|                                              |                                    |
| 機能制限バスコードを2回入力                               |                                    |
| ※初めて利用される場合は入力したパスコードが登録保存され                 | 「Safari」をタップし許可を取り消す               |
| るので必ず控えてください※画面ロックコードとは異なります                 |                                    |

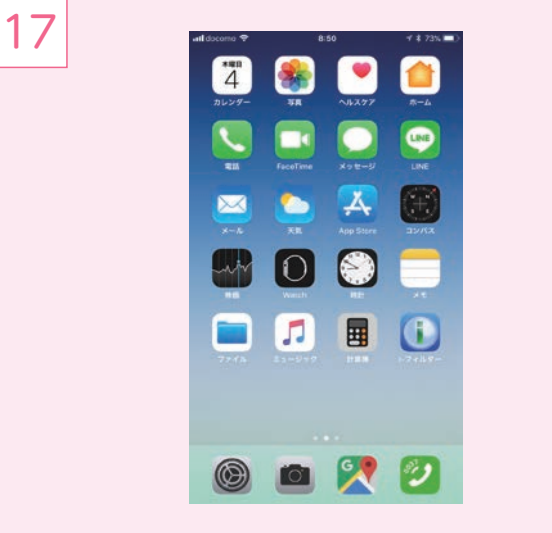

ホーム画面にSafariアイコンが表示されなくなります ※Safariのかわりにi-フィルターを使用してください

## i-フィルター アンインストール(iOS版)

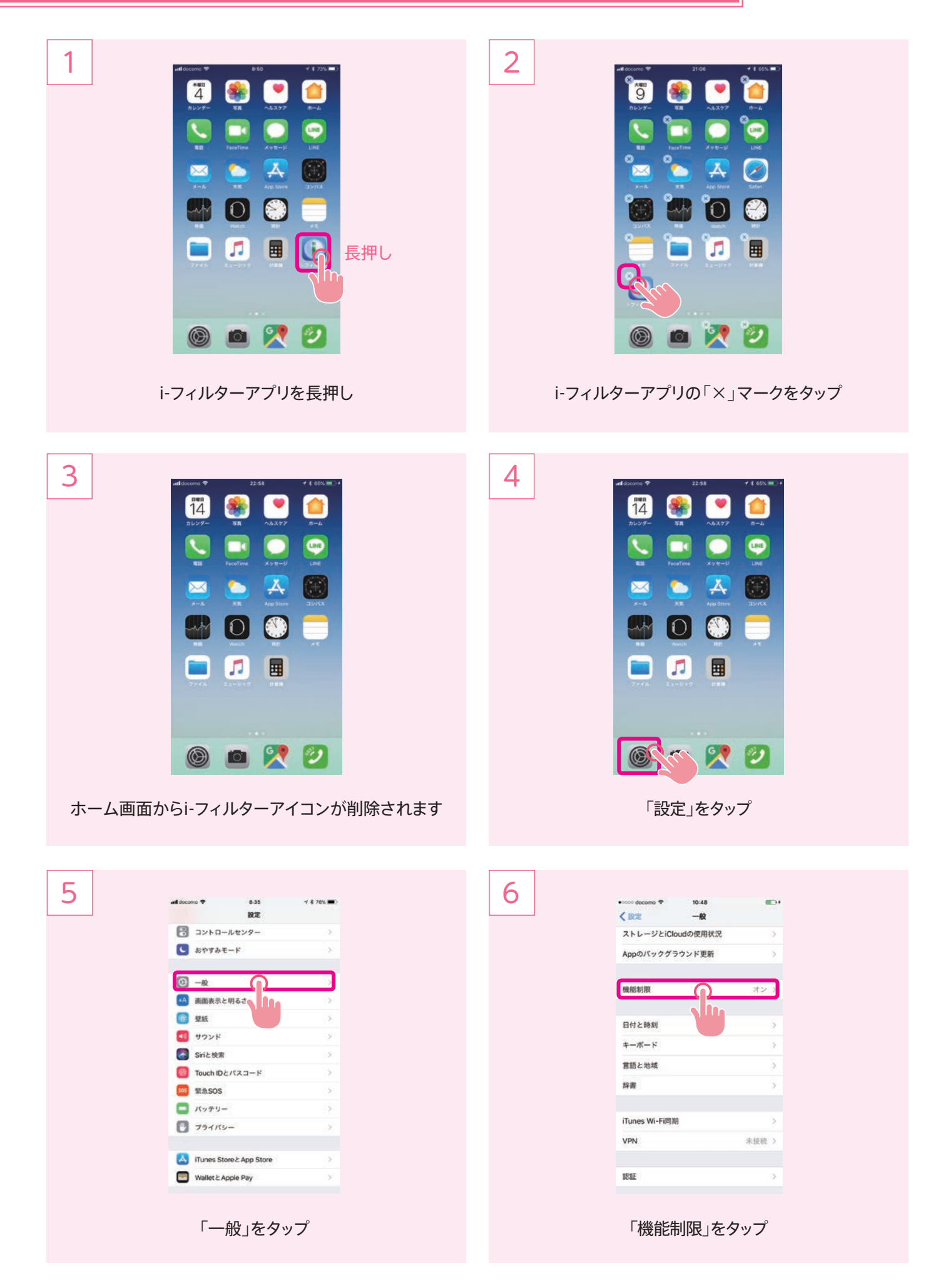

## i-フィルター アンインストール(iOS版)

| 7 -    | ldscenno ❤ 8:36 イキ70%.■)<br>パスコードを設定 キャンセル                                                                                                    | 8<br><-∞∞ decema * 10:55<br><-∞ dealer#188            |  |
|--------|----------------------------------------------------------------------------------------------------|-------------------------------------------------------|--|
|        |                                                                                                    | 機能制限を解除。                                              |  |
|        | 機能制限パスコードを入力                                                                                                    | Ø Safari ●                                            |  |
|        |                                                                                                    | Siriと音声入力 (〇)<br>「FaceTime (〇)                        |  |
|        |                                                                                                    | IrDrop Image: Carplay   Image: Carplay Image: Carplay |  |
|        | 1 2 3<br>otr<br>4 5 6<br>MNO                                                                                                    | 😥 iTunes Store                                        |  |
|        | 7     8     9       rux     0     Image: Construction of the second second seco | Apple Music Connect  IBooks Store  C                  |  |
| +x1x 4 |                                                                                                    |                                                       |  |
| 仿戏月    | 北市城ハスコートを入力                                                                                                    | ' Salall」をダッノし機能前限を <b>胜际</b> する                      |  |
| 0      |                                                                                                    |                                                       |  |
| J att  | source ♥ 2.04 ¥ 2.255 ■<br>4 ● ●                                                                                                    | ●i-フィルター管理者設定                                         |  |
|        | NUUS- NA 18397 R-A                                                                                                    | 「」 下記URLからログインしてください                                  |  |
|        | ES Faciline Xyb=>> Link                                                                                                    | https://i-filter.jp/login                             |  |
|        |                                                                                                    |                                                       |  |
|        |                                                                                                    |                                                       |  |
|        |                                                                                                    | 各項目の設定・使用方法については<br>下記 UPL を参照してください                  |  |
|        | ۵ 🗶 🗅                                                                                                    | http://www.daj.jp/cs/products/                        |  |
| ホーム画面  | にSafariアイコンが表示されます                                                                                                    | smartphone/inos/manual/                               |  |